# ユーザ ID とパスワードについて(事業所の場合)

[介護電子請求受付システム]で使用するユーザ ID とパスワードについては以下の通りです。

### 1. [介護電子請求受付システム]へのログイン

介護電子請求受付システムヘログインをする際のユーザIDは、国保連合会より通知された事業所の[ユーザID]を入力します。

#### 初回ログイン時

- 《ユーザ ID》:国保連合会より通知された「電子請求 登録結果に関するお知らせ」に記載さ れている[ユーザ ID]を入力します。
- 《パスワード》:国保連合会より通知された「電子請求 登録結果に関するお知らせ」に記載さ れている[仮パスワード]を入力します。

| € ∋ 🦉                                  | P + ¢ 🤮≋7;            | 青求受付システム               | ×                          |                  |         |              |         |        |                     | <b>↑</b> ★ ₽       |
|----------------------------------------|-----------------------|------------------------|----------------------------|------------------|---------|--------------|---------|--------|---------------------|--------------------|
| 0                                      |                       | 電子請求受付                 | 1927                       |                  |         |              |         |        |                     | Ŷ                  |
|                                        | ,<br>L                | ーザロとバスワー<br>ロダイン】ボタンを  | ドを入力し<br>押してくだ             | <i>に、</i><br>おい。 | _       |              |         |        |                     |                    |
|                                        | 2-9                   | nd                     |                            |                  |         | _            |         |        |                     |                    |
| (如 戻る)                                 |                       | □ □ 1                  | イン                         |                  |         |              |         |        |                     |                    |
|                                        |                       |                        |                            |                  |         |              |         |        |                     |                    |
|                                        |                       |                        | -                          |                  |         | -            |         |        |                     | ~                  |
|                                        |                       |                        |                            |                  |         |              |         |        |                     |                    |
|                                        |                       |                        |                            |                  |         |              |         |        |                     |                    |
|                                        | 電子請求                  | 登録結果                   | に関す                        | するお              | 知ら      | ť            |         |        |                     |                    |
| 請求事業所A                                 | F                     | <u>B</u>               |                            |                  |         | <u>*</u>     |         | 平成     | <u>26年09</u><br>除田休 | <u>月01日</u><br>百合会 |
| 介護給付費等の電子請求に関                          | 、下記のとおり               | 登録いたしる                 | ましたの                       | っで、ご             | 連絡い     | たします         | - с.    |        | - 1995 Mail (* 1979 | 1 24               |
| ユーザ ID KJ1313111                       | 11111                 |                        | 事                          | 業所者              | 号       | 131 111      | 111     |        |                     |                    |
| 事業所名                                   | 请求事業所A                |                        |                            |                  |         |              |         |        |                     |                    |
| T H A A A 00-0000-0                    | 0001                  |                        | F                          | A V #            | _       | 00-000       | -0002   |        |                     |                    |
| NB 82 197 75 00-0000-0                 |                       |                        | _ F /                      | - A 197          | 5       |              | , 0002  |        |                     |                    |
| 住所                                     | 〒 111-1111<br>〇〇〇国保市国 | 果町 1 一 1 一             | 1                          |                  |         |              |         |        |                     |                    |
| 大文字         数字         小文字         大文字 | 大文字 小文字 引             | 仮パス<br>文字 小文字          | <b>ワー</b><br><sup>数字</sup> | ド                | 数字      | 1∓           | 数字      | 数字     | 数字                  | 数字                 |
|                                        |                       | 1.001 0.000<br>18. 18. | in e na                    | 10 Y 100         | 10 1 m. | 10 m.)<br>M. | 10 r m. | 3.7 m. | 811 m.              | 10 1 00 1<br>10    |
|                                        | <u>‡</u> д в          | 日患発行                   | 用パ                         | スワ・              | - F     |              |         |        |                     |                    |

[介護電子請求受付システム]へのログイン画面

#### 2回目以降のログイン時

《ユーザ ID》:国保連合会より通知された「電子請求 登録結果に関するお知らせ」に記載され ている[ユーザ ID]を入力します。

《パスワード》:初回ログイン時に変更したパスワードを 入力します。 (またはその後変更したパスワード)

#### [介護電子請求受付システム]へのログイン画面

|                                |                                        | ×                                                                                                    |                      |                                                                |
|--------------------------------|----------------------------------------|----------------------------------------------------------------------------------------------------|----------------------|----------------------------------------------------------------|
| 6                              | 電子請求受付                                 | 9274                                                                                                    |                      | Î                                                              |
| ( <b>)</b> R 5                 | 2-402/329-<br>[0973)≭928<br>/329-F     | Fを入力して、<br>和してのたまい。                                                                                                    |                      |                                                                |
|                                |                                        |                                                                                                    |                      |                                                                |
| <u>請求事業所A</u><br>介護給付費等の電子請求に関 | 電子請求登録結果(<br><u>酸</u><br>、下記のとおり登録いたしま | こ関するお知ら<br>。                                                                                                    | らせ<br><u>発</u><br>つく | <u>行 日 平成 26年09月01日</u><br>○O国民健康保険団体通合会<br>。                  |
| ユーザ ID KJ1313111<br>事業所名<br>節  | 11111<br>清求事業所A                        | 事業所番号                                                                                                    | 13111 111            | 11                                                             |
| 電話番号 00-0000-0                 | 001<br>〒 111-1111<br>○○○国保市国保町 1 ー 1 ー | FAX 香 号                                                                                                    | 00-0000              | 0002                                                           |
| 大文子<款子<小次子                     | 版 パス<br>大文字 小文字 小文字<br>                | ワード<br>数本 数本 数本<br>第二章 1000 1000<br>第二章 1000 1000<br>第二章 1000 1000<br>第二章 1000 1000<br>第二章 1000 1000<br>第二章 1000 1000<br>第二章 1000 1000 1000<br>第二章 1000 1000<br>第二章 1000 1000<br>第二章 1000 1000<br>第二章 1000 1000<br>第二章 1000 1000<br>第二章 1000 1000<br>第二章 1000 1000<br>第二章 1000 1000<br>第二章 1000 1000<br>第二章 1000 1000<br>第二章 1000<br>第二章 10000<br>第二章 10000<br>第二章 1000<br>第二章 1000<br>第二章 1000<br>第二章 1000<br>第二章 100 | b:<br>2 2 2 2        | 第7<br>秋子<br>新子<br>第7<br>第7<br>第7<br>第7<br>第7<br>第7<br>第7<br>第7 |
|                                |                                        | - ×                                                                                                    |                      | ● () ● () ● () ● () ● () ● () ● () ● ()                        |
| ( <b>4</b> ] 戻る                |                                        |                                                                                                    |                      | <u> V</u>                                                      |

2. [介護電子請求受付システム]で証明書発行申請時のパスワード入力

介護電子請求受付システムにおいて、電子証明書 の発行申請を行う際に、国保連合会より通知された 「電子請求登録結果に関するお知らせ」に記載され ている[証明書発行用パスワード]を入力します。 【証明書発行用パスワード入力】画面

| ⊖ .                                                                              |                                                                                                    | 付システム ×                                                                                                    |                                                                                            |                                                                                                  | n + ¤                              |
|----------------------------------------------------------------------------------|----------------------------------------------------------------------------------------------------|----------------------------------------------------------------------------------------------------|--------------------------------------------------------------------------------------------|--------------------------------------------------------------------------------------------------|------------------------------------|
| 介護保険                                                                             |                                                                                                    |                                                                                                    | E COLOR                                                                                    |                                                                                                  |                                    |
| 証明書発行用パスワー                                                                       | 入力 最終ログイン日時                                                                                                    | 4-17/2 9-720-1                                                                                                    | ENG -                                                                                      | ●時刻 1402:21                                                                                      |                                    |
| 1 証明書発行用パスワード入力                                                                  |                                                                                                    |                                                                                                    |                                                                                            |                                                                                                  | _                                  |
|                                                                                  | 月書発行用バスワードを入力し、【次へ】ボ                                                                                                    | タンを押してください。                                                                                                    |                                                                                            |                                                                                                  |                                    |
|                                                                                  | を入け用ハスシート(牛肉英語) で入力したパスワードは、証明書をイン                                                                                                    | ストールする際にも必要とな                                                                                                    | V# <b>4</b> .                                                                              |                                                                                                  |                                    |
| 1                                                                                | マワードは、厳重に保管し、管理し                                                                                                    | てください。                                                                                                    |                                                                                            |                                                                                                  |                                    |
| <b>征</b><br>ま                                                                    | 書発行用バスワードを紛失しますと、バス。<br>、バスワード再発行後、もう一度証明書の)                                                                                                  | ワードの再発行手続きが必要。<br>紀行申請が必要となります。                                                                                                    | となります。                                                                                     |                                                                                                  |                                    |
|                                                                                  |                                                                                                    | 紅明月                                                                                                    | 書発行用バスワードと                                                                                 | # 🥐                                                                                              |                                    |
| 6                                                                                |                                                                                                    |                                                                                                    |                                                                                            |                                                                                                  |                                    |
| 9                                                                                | 戻る                                                                                                    |                                                                                                    |                                                                                            | <u>~</u>                                                                                         |                                    |
|                                                                                  |                                                                                                    |                                                                                                    |                                                                                            |                                                                                                  |                                    |
|                                                                                  |                                                                                                    |                                                                                                    |                                                                                            |                                                                                                  |                                    |
|                                                                                  |                                                                                                    |                                                                                                    |                                                                                            |                                                                                                  |                                    |
|                                                                                  |                                                                                                    |                                                                                                    |                                                                                            |                                                                                                  |                                    |
|                                                                                  |                                                                                                    |                                                                                                    |                                                                                            |                                                                                                  |                                    |
|                                                                                  |                                                                                                    |                                                                                                    |                                                                                            |                                                                                                  | € 100% ×                           |
|                                                                                  |                                                                                                    |                                                                                                    |                                                                                            |                                                                                                  |                                    |
|                                                                                  | 雨了建井改結                                                                                                    | 14年日に関ナス                                                                                                    | ۲. <b>۴</b> Π ۲. ۲۲                                                                        |                                                                                                  |                                    |
|                                                                                  | 電子請求登銷                                                                                                    | は結果に関するお                                                                                                    | お知らせ                                                                                       |                                                                                                  |                                    |
| 請求事業所A                                                                           | 電子請求登銷                                                                                                    | ₩結果に関する <i>は</i>                                                                                                    | お知らせ<br>                                                                                   | <u>行日 平成 2</u><br>〇〇国尾健康保護                                                                       | 6年09月01日<br>全国は連合会                 |
| 訪求事業所A                                                                           | 電子請求登録                                                                                                    | ₩結果に関する a                                                                                                    | お知らせ<br><u>パ</u> の<br>つ                                                                    | :行日 平成 2<br>〇〇国民健康保設                                                                             | 6 <u>年09月01日</u><br>食団体運合会         |
| <u>請求事業所A</u><br>介護給付費等の電子                                                       | 電子請求登録<br>                                                                                                    | <b>&amp;結果に関する</b> な<br>いたしましたので、こ                                                                                                    | 8 <b>知らせ</b><br><br><br>ご連絡いたします                                                           | : <u>行 日 平成 2</u><br>〇〇国民健康保約<br><sup>1</sup> 。                                                  | <u>6年09月01日</u><br>貸団体運合会          |
| <u>請求事業所A</u><br>介護給付費等の電子<br>ユーザ ID                                             | 電子請求登録<br>酸<br>                                                                                                    | <b>装結果に関する</b> な<br>いたしましたので、こ<br>事業所                                                                                                    | 83知らせ<br><br>○<br>ご連絡いたします<br>番号   1311111                                                 | <u>行日 平成2</u><br>〇〇国民健康保険<br>ト。<br>1111                                                          | 6 <u>年09月01日</u><br>段団体連合会         |
| <u>請求事業所A</u><br>介護給付費等の電子<br>ユーザ ID<br>事業所名                                     | 電子請求登銷<br><u>酸</u><br>13131111111<br>」<br>請求事業所A                                                                                              | は結果に関する     は<br>がたしましたので、<br>・         ・         ・                                                                                                    | 8 知らせ<br><br>○<br>ご連絡いたします<br>奮号   1311111                                                 | : 行 日 平成 2<br>〇〇国民健康保設<br><sup>1</sup> 。<br>111                                                  | 6年09月01日<br>全国体連合会                 |
| <u>請求事業所A</u><br>介護給付費等の電子<br>ユーザ ID<br>事業所名                                     | <b>電子請求登録</b><br><u>政</u><br>1求に関し、下記のとおり登録<br>J3331111111<br>請求事業所A                                                                          | は結果に関する     は<br>がたしましたので、<br>・         ・         ・                                                                                                    | 8 知らせ<br>                                                                                  | : <u>行 日 平成 2</u><br>〇〇国民健康保設<br><sup>1-</sup> 。<br>111                                          | 6年09月01日<br>段団体運合会                 |
| <u> 請求事業所A</u><br>介護給付費等の電子<br>ユーザ ID<br>事業所名<br>電話表示                            | 電子請求登録<br><u>政</u><br><sup>1</sup> 求に関し、下記のとおり登録<br>J13131111111<br>請求事業所 A<br>0-0000-0001                                                    | 株舗果に関する     お<br>はたので、<br>本     ま     所<br>FAX #                                                                                                    | お知らせ<br>②<br>ご遠続いたします<br>番号 1311111<br>↓ 号 00−0000                                         | - <u>行 日 平成 2</u><br>〇〇国民健康保約<br>「。<br>1111                                                      | 6年09月01日<br>我回休運合会                 |
| <u>請求事業所A</u><br>介護給付費等の電子<br>ユーザ ID<br>事業所名<br>電話番号                             | 電子請求登録<br><u> 取</u>                                                                                                    | 株舗果に関する     お<br>はたので、<br>・         ・         ・                                                                                                    | お知らせ<br>の<br>ご遠続いたします<br>奪う 1311111<br>すう 00-0000                                          | - <u>行 日 平成 2</u><br>〇〇国民健康保防<br>ト。<br>1111<br>0002                                              | 6年09月01日<br>安団体連合会                 |
| <u>請求事業所A</u><br>介護給付費等の電子<br>ユーザ ID<br>事業所名<br>電話番号                             | 電子請求登録<br>酸<br>前求に関し、下記のとおり登録<br>J3131111111<br>請求事業所A<br>0-0000-0001<br>〒111-1111                                                            | 株果に関する     は     ホーン     ホーン     ホー     ホー     | <b>お知らせ</b><br><br>愛号 1311111<br>幸号 00−0000                                                | - <u>行 日 平成 2</u><br>〇〇国民健康保防<br>ト。<br>1111<br>0002                                              | 6年09月01日<br>東団体連合会                 |
| <u>詰求事業所A</u><br>介護給付費等の電子<br>ユーザ ID<br>事業所名<br>電話番号                             | 電子請求登録                                                                                                    | K結果に関する     d     がたしましたので、     ・・・・・・・・・・・・・・・・・・・・・・・・・・・・・・・・・                                                                                                    | <b>お知らせ</b><br><br>ご遠続いたします<br>番号 1311111<br>キ号 00−0000                                    | - <u>行 日 平成 2</u><br>〇 〇 国民健康保約<br>「。<br>1111<br>0002                                            | 6年09月01日<br>我团体運合会                 |
| <u>詰求事業所A</u><br>介護給付費等の電子<br>ユーザ ID<br>事業所名<br>電話番号<br>住所                       | 電子請求登録                                                                                                    | 株果に関する     は     ホーン     ホーン     ホー     ホーン     ホーン     ホーン     ホーン     ホーン     ホーン     ホーン     ホーン     ホーン     ホーン     ホーン     ホーン     ホーン     ホーン     ホーン     ホーン     ホーン     ホーン     ホーン     ホーン     ホーン     ホーン     ホーン     ホーン     ホーン     ホーン     ホーン     ホーン     ホーン     ホーン     ホーン     ホーン     ホーン     ホー     ホー     ホ | <b>約知らせ</b><br><br>愛考 1311111<br>幸考 00−0000                                                | - <u>行 日 平成 2</u><br>〇〇国民健康保約<br>「。<br>1111<br>0002                                              | 6年09月01日<br>東田休達合会                 |
| <u> 詰求事案所A</u><br>介護給付費等の電子<br>ユーザ ID<br>事業所名<br>電話番号<br>住所                      | 電子請求登録                                                                                                    | A 株果に関する     a     がたしましたので、         ・         ・         ・                                                                                                    | <b>約知らせ</b><br><br>ご遠続いたします<br>愛号 1311111<br>ま号 00−0000                                    | - <u>行日 平成2</u><br>○ ○国民健康保約<br>「。<br>1111<br>0002                                               | 6年09月01日<br>東回体連合会                 |
| <u>詰求事業所A</u><br>介護給付費等の電子<br>ユーザ ID<br>事業所名<br>電話番号<br>住所                       | 電子請求登録<br>酸<br>前求に関し、下記のとおり登録<br>JJ3131111111<br>請求事業所A<br>0-0000-0001<br>〒111-1111<br>〇〇〇回侯市国侯町1<br>〇〇〇回侯市国侯町1<br>〇〇〇回侯市国侯町1                 | K結果に関する     a         がっしましたので、<br>●事業所<br>「FAX番<br>1-1-1                                                                                                    | お知らせ<br>②<br>③<br>③<br>③<br>③<br>③<br>③<br>③<br>③<br>③<br>③<br>③<br>③<br>③                 | <ul> <li>○ ○ 国民健康保防</li> <li>□ ○ 国民健康保防</li> <li>□ □ □ □ □ □ □ □ □ □ □ □ □ □ □ □ □ □ □</li></ul> | 6年09月01日<br>我回休递合会                 |
| <u>詰求事業所A</u><br>介護給付費等の電子<br>ユーザ ID<br>事業所名<br>電話番号<br>住所                       | 電子請求登録<br>酸                                                                                                    | K結果に関する     a         がっしましたので、<br>「事業所<br>「FAX番<br>「「一一一」<br>び、スワード<br>「○文平 即天 取天<br>「」<br>「」<br>「」<br>「」<br>「」<br>「」<br>「」<br>「」<br>「」<br>「」<br>「」<br>「」<br>「」<br>「」<br>「」<br>「」<br>「」<br>「」<br>「」<br>「」<br>「」<br>「」<br>「」<br>「」<br>「」<br>「」<br>「」<br>「」<br>「<br>「<br>「<br><br>「<br>「<br>「<br><br>「<br><br><br><br><br><br><br><br><br><br><br><br><br><br><br><br><br><br><br><br><br><br><br><br><br><br><br><br><br><br><br><br><br><br><br><br><br><br><br><br><br><br><br><br><br><br><br><br><br><br><br><br><br><br><br><br><br><br><br><br><br><br><br><br><br><br><br><br><                                                                                                    | お知らせ<br>煮<br>○<br>○<br>○<br>○<br>○<br>○<br>○<br>○<br>○                                     | 行日     平成2       〇〇国民健康保約       111       -0002                                                  | 6年09月01日<br>東田休達合会                 |
| <u>詰求事案所A</u><br>介護給付費等の電子<br>ユーザ ID<br>事業所名<br>電話番号<br>住所                       | 電子請求登録<br>南求に関し、下記のとおり登録<br>J3331111111<br>請求事業所A<br>0-0000-0001<br>〒111-1111<br>〇〇〇国保市国保町 1<br>〇〇〇国保市国保町 1<br>本文平 大文平 小文平 小文平<br>本文平 小文平 小文平 |                                                                                                    | S知らせ <u>タ</u>                                                                              | 行日     平成2       〇〇国民健康保約       「・       111       -0002                                         | 6年09月01日<br>我団体運合会<br>取丁 数平<br>第一章 |
| <u> 詰求事素所A</u><br>介護給付費等の電子<br>ユーザID<br>事業所名<br>電話番号<br>住所<br><u> 大文平 即平 小文平</u> | 電子請求登録                                                                                                    | K結果に関する                                                                                                    | お知らせ<br>通<br>○<br>○<br>○<br>○<br>○<br>○<br>○<br>○<br>○                                     | 行日     平成2       〇〇国民健康保防       111       -0002                                                  | 6409月01日<br>我团体递合会                 |
|                                                                                  | 電子請求登録                                                                                                    |                                                                                                    | S知らせ <u>勇</u><br>○<br>ご遠続いたします<br>香 引 1311111<br>香 引 1311111<br>香 引 1311111<br>香 引 1311111 | 行日     平成2       〇〇国民健康保約       111       -0002                                                  | 6年09月01日<br>快回休運合会                 |

3. [介護電子請求受付システム]で証明書ダウンロード・インストール時のパスワード入力

介護電子請求受付システムにおいて、発行済みの 電子証明書のダウンロード・インストールを行う際に、 国保連合会より発行された「電子請求登録結果に関 するお知らせ」に記載されている[証明書発行用パス ワード]を入力します。 【証明書のインポートウィザード】

| 5001.                        | ///-1                                                                                                    | 1943                            | )=r                               | 14                                                          | 144534                       | () philosophic state                      | anti, tito                | 1986                                | 100110                                                     |                                                                              |                                                  |                                 |                   |                     |
|------------------------------|----------------------------------------------------------------------------------------------------|---------------------------------|-----------------------------------|-------------------------------------------------------------|------------------------------|-------------------------------------------|---------------------------|-------------------------------------|------------------------------------------------------------|------------------------------------------------------------------------------|--------------------------------------------------|---------------------------------|-------------------|---------------------|
| ילגזי                        | -ド                                                                                                    | L / 44 J + _J                   |                                   |                                                             |                              |                                           |                           | 10 <b>- T</b> 1 - <b>A</b>          | _                                                          |                                                                              |                                                  |                                 |                   |                     |
| 124                          | -1977                                                                                                    | を維持す                            | 1675IDL2                          | 、秘密:                                                        | キーほパ                         | スワード                                      | (当業護さ                     | แเกส                                | :व.                                                        |                                                                              |                                                  |                                 |                   | -                   |
| 秘密                           | 翌キーの                                                                                                    | パスワー                            | ドを入力                              | っしてくだ                                                       | ぎい。                          |                                           |                           |                                     |                                                            |                                                                              |                                                  |                                 |                   |                     |
| 1                            | パスワー                                                                                                    | ۲;(b):                          |                                   |                                                             |                              |                                           |                           |                                     |                                                            |                                                                              |                                                  |                                 |                   |                     |
| ٦                            |                                                                                                    |                                 | ••                                |                                                             |                              |                                           |                           |                                     | J                                                          |                                                                              |                                                  |                                 |                   |                     |
|                              | 秘密<br>この <sup>2</sup>                                                                                                    | ドキーのイ<br>オプション                  | 呆護を強<br>/を有効(                     | けにする<br>こすると、                                               | る(E)<br>、秘密も                 | テーがアブ                                     | リケーショ                     | ンで使ね                                | bれるたi                                                      | じに確認                                                                         | を求め                                              | られます。                           |                   |                     |
|                              |                                                                                                    | キーをエク                           | ウスポー <br>アップやト                    | ト可能に                                                        | する(M)                        | )<br>T 台段( 11. 月                          | ⊧ <del>⊿</del>            |                                     |                                                            |                                                                              |                                                  |                                 |                   |                     |
|                              | - , .<br>                                                                                                    |                                 |                                   |                                                             | + - ( + - )                  | J RECOO                                   | × 7 0                     |                                     |                                                            |                                                                              |                                                  |                                 |                   |                     |
|                              | ₩ ġ∧                                                                                                    | CONNER                          | ₹/॥//フ                            | 「イを古り                                                       | I)@(H)                       |                                           |                           |                                     |                                                            |                                                                              |                                                  |                                 |                   |                     |
| 57~-                         | ·\*-                                                                                                    | の保護の                            | )副羊糸田(こ                           | ついて表                                                        | を示しま                         | <u>d.</u>                                 |                           |                                     |                                                            |                                                                              |                                                  |                                 |                   |                     |
|                              |                                                                                                    |                                 |                                   |                                                             |                              |                                           |                           |                                     |                                                            |                                                                              |                                                  |                                 |                   |                     |
|                              |                                                                                                    |                                 |                                   |                                                             |                              |                                           |                           | 7(0)                                |                                                            |                                                                              |                                                  | he . Y                          | . Laut            | _                   |
|                              |                                                                                                    |                                 |                                   |                                                             |                              |                                           |                           | ର(B)                                |                                                            |                                                                              |                                                  | 74.                             | ンセル               |                     |
|                              |                                                                                                    |                                 |                                   |                                                             |                              |                                           |                           |                                     |                                                            |                                                                              |                                                  |                                 |                   |                     |
|                              |                                                                                                    |                                 |                                   | Ē                                                           | ·子詰                          | <b>业</b> 為約                               | 品結里                       | : 関 :                               | t3*                                                        | (11)                                                                         | #                                                |                                 |                   |                     |
|                              |                                                                                                    |                                 |                                   | 電                                                           | 子請                           | 求登鋒                                       | *結果                       | こ関す                                 | するお                                                        | の知ら                                                                          | t                                                |                                 |                   |                     |
| 請求                           | 事業所                                                                                                    | Ą                               |                                   | 電                                                           | :子請:                         | 求登銷                                       | *結果                       | こ関す                                 | するお                                                        | 知ら                                                                           | せ<br><u>衆</u>                                    | 行日                              | 平成                | 264                 |
| 請求                           | <u>事業所</u> ,                                                                                                    | A                               | k-++1 - 68                        | 電                                                           | :子請:                         | 求登銷                                       | 就結果                       | こ関す                                 | するお                                                        | 知ら                                                                           | せ<br><u><u>*</u></u>                             | <u>行日</u><br>〇〇国月<br>-          | 平成                | <br>                |
| <u>請求</u><br>介護給             | <b>1 業所</b>                                                                                                    | A<br>の電子詞                       | 青求に陽                              | 電                                                           | :子請:                         | <b>求登録</b><br>殿<br>おり登録                   | <b>統集</b> (               | こ関す                                 | <b>する</b> お<br><sup>つで、ご</sup>                             | 速絡い                                                                          | せ<br><u>発</u><br>つ<br>たします                       | 行日<br>〇〇国月<br>-。                | 平成                | <br>                |
| <u>請求</u><br>介護給             | <u>事業所</u><br>付費等(<br>一 ザ )                                                                                                    | A.<br>の電子部<br>ID K.             | 青求1こ開<br>J131311                  | 電<br>111111                                                 | :子請:                         | <b>求登録</b><br>殿                           | <b>秋結果</b>                | こ関す                                 | <b>するお</b><br>ので、ご<br>業所者                                  | きわら 連絡い:                                                                     | せ<br><u>発</u><br>でします                            | <u>行日</u><br>〇〇国月<br>-。<br>1111 | 平成                | <br>                |
| <u>請求</u><br>介護給<br>ユ        | <u>事業所</u> ,<br>付費等(<br>一 ザ<br>事業                                                                                                    | Aの電子訓<br>ID K_<br>所名            | 青求に関<br>J131311                   | <b>電</b><br>1111111<br>請求事                                  | :子請:                         | <b>求登録</b><br><u>殿</u><br>おり登録            | なお果                       | こ関す                                 | <b>するお</b><br>つで、ご<br>業所者                                  | 連絡い:<br>ま 号 ┃                                                                | せ<br><u>発</u><br>い<br>たします<br>3311111            | 行日<br>000国印<br>1111             | 平成                | <br>                |
| <u>請求</u><br>介護給<br>ユ        | <u>事業所</u> ,<br>付費等(<br>一 ザ )<br>事 業                                                                                                    | Aの電子訓<br>IDK                    | 市求に開<br>J1313111                  | 電<br> し、下 <br>        <br>請求事                               | <b>☆子請</b> ・<br>記のとと<br>業所A  | <b>求登録</b><br>酸<br>おり登録                   | はいたしま                     | こ関す                                 | <b>する</b> お<br>ので、ご<br>業 所 者                               | 5<br>知ら<br>連絡い:                                                              | せ<br><br>たします<br>3311111                         | 行日<br>00回期<br>1111              | <u>平成</u><br>民健康復 | <br><br><br>[険日     |
| 請求す                          | <u>事業</u> 所<br>付費<br>等<br>(<br>す<br>来<br>等<br>等<br>。<br>(<br>す<br>ま<br>ま<br>ま<br>、<br>所<br>)<br>、<br>、<br>、<br>、<br>、<br>、<br>、<br>、<br>、<br>、<br>、<br>、<br>、                                                                     | A<br>の電子部<br>ID<br>所名<br>の      | 推求(こ開<br>J131311                  | 電<br>1111111<br>請求事多<br>00001                               | * <b>子請</b> :<br>記のと:<br>業所A | <b>求登録</b><br><u>殿</u><br>おり登録            | <b>泉結果</b>                | こ関す<br>ましたの<br>事 5                  | <b>する</b> お<br>つで、ご<br>業 所 看                               | (加ら<br>連絡い)<br>手号<br>                                                        | せ<br>の<br>                                       | <u>行日</u><br>〇〇国即<br>1111       | 平成                | <u>26</u> 年<br>【険日  |
| <u>請求</u><br>介護給<br>ユ<br>電   | <b>本</b> 業<br>(<br>す<br>大<br>費<br>等<br>の<br>-<br>・<br>ザ<br>!<br>二<br>・<br>ザ<br>!<br>二<br>・<br>ザ<br>!<br>二<br>・<br>ザ<br>!<br>二<br>・<br>ザ<br>!<br>二<br>・<br>・<br>・<br>、<br>、<br>、<br>、<br>、<br>、<br>、<br>、<br>、<br>、<br>、<br>、<br>、 | A<br>の電子訓<br>ID K.<br>所名<br>号 0 | ↑求(こ)別<br>J131311                 | 電<br>1111111<br>請求事<br>0001                                 | <b>:子請:</b><br>記のとと<br>業所A   | <b>求登劉</b><br>殿<br>おり登録                   | <b>泉結果</b>                |                                     | <b>するお</b><br>つで、ご<br>戦 所 相                                | きませい きょう ○ 一 う ○ 一 う 一 う 一 う 一 う 一 う 一 う う ○ う う う う                         | せ<br><u>発</u><br>つ<br>1311111                    | <u>行日</u><br>〇〇国郎<br>1111       | 平成                | <u>26</u> 4<br>建除日  |
| <u>請求</u><br>介護総<br>ユ<br>電   | <u> </u>                                                                                                    | Aの電子II<br>IDK<br>所名<br>号0       | ¶求1こ開<br>J131311                  | 電<br>し、下i<br>1111111<br>前次事9<br>0001<br>〒111                | <b>:子請:</b><br>記のとと<br>業所A   | <b>求登録</b><br><u> 酸</u><br>おり登録           | <b>Linte La</b>           | こ関す<br><sup>Eしたの</sup><br>F / F     | <b>するお</b><br>つで、ご<br>業 所 者<br>本 X 番                       | はないので、「「「「」」の「「」」の「「」」の「「」」の「「」」の「「」」の「」」の「」」                                | せ<br><u>免</u><br>つ<br>にします<br>33311111           | 行日<br>〇〇国日<br>1111<br>          | <u>平成</u><br>     |                     |
| <u>請求</u><br>介護給<br>ユ<br>電   | <u> 事業所</u><br>付費等等<br>デ<br>デ<br>・<br>ザ<br>・<br>、<br>、<br>、<br>、<br>、<br>、<br>、<br>、<br>、<br>、<br>、<br>、<br>、                                                                                                    | A. の電子計<br>ID 所名                | h求(こ開<br>J1313111<br>□<br>D-0000- | 電<br>1111111<br>請求事<br>0001<br>〒1111<br>0000                | <b>:子請:</b><br>記のとと<br>業所A   | <b>求登劉</b><br><u>酸</u><br>あり登録            | 1-1-                      | こ関す<br>ましたの<br><b>事</b><br>F /<br>1 | する<br>ま<br>う<br>つ<br>で、<br>ご<br>業<br>所<br>暑<br>ヘ<br>X<br>番 | 3知ら<br>連絡い<br>ま号<br>号<br>                                                    | せ<br><u>&amp;</u><br>つ<br>にます<br>3311111         | <u>行日</u><br>○○国<br>□<br>□<br>□ | 平成                | <u>26</u> 年         |
| <u>請求</u> 3<br>介護給<br>ユ<br>電 | <u> 事業所</u><br>付費等で<br>ザ !<br>話番・<br>住                                                                                                    | A. の電子 J ID 所名 所 所              | ↑求1二別<br>J131311<br>D-0000-       | 電<br>1111111<br>111111<br>111111<br>111111<br>11111<br>1111 | <b>:子請</b> :<br>記のと<br>料所A   | <b>求登劉</b><br><u>酸</u><br>おり登録            | A 結果1<br>いたし1<br>1-1-     | こ関す<br>したの<br>  事 !<br>  F / 1      | <b>するお</b><br>つで、ご<br>業 所 者<br>A X 番                       | 遠<br>絡<br>い<br>-<br>-<br>-<br>-<br>-<br>-<br>-<br>-<br>-<br>-<br>-<br>-<br>- | せ<br><u>発</u><br>C<br>にします<br>3311111            | <u>行日</u><br>-。<br>-1111        | 平成東係              | <u>26</u> 年<br>議院 E |
| <u>請求</u><br>計<br>工<br>電     | <u>事業</u> 所<br>付費<br>等<br>で<br>ザ<br>業<br>番<br>:<br>住                                                                                                    | A<br>の電子計<br>ID 所名<br>所         | ¶求(二別<br>J131311<br>D-0000-       | 電<br>1111111<br>請求事<br>00001<br>〒1111<br>0000               | <b>:子請:</b><br>記のとと<br>米所A   | <b>求登劉</b><br><u>酸</u><br>あり登録<br>国保町<br> | 最結果<br>いたし<br>1-1-<br>取パス | こ関す<br>ましたの<br>事 !<br>「<br>F/       | <b>する</b> お<br>つで、ご<br>業 所<br>番<br>ド                       | 送知ら<br>連絡い:<br>結号<br>予<br>■                                                  | せ<br><u> 発</u><br>つ<br>い<br>3311111<br>000-00000 | <u>行日</u><br>○○国日<br>           | <u>平成</u><br>灵健康俱 |                     |

数字

2 m

h P

Y

U

U

u f

## **学 Point!** パスワードの入力ミスを防ぐ方法

ログインをする際にユーザID・パスワードを3回間違えるとロックされてしまい、すぐにはログインすることができな くなります。

あらかじめ[メモ帳]などにパスワードを入力しておき、その文字列をパスワード入力欄にコピーすることにより入 カミスを防ぐことができます。

ここでは初回ログイン時を例に、コピーする方法を記載します。

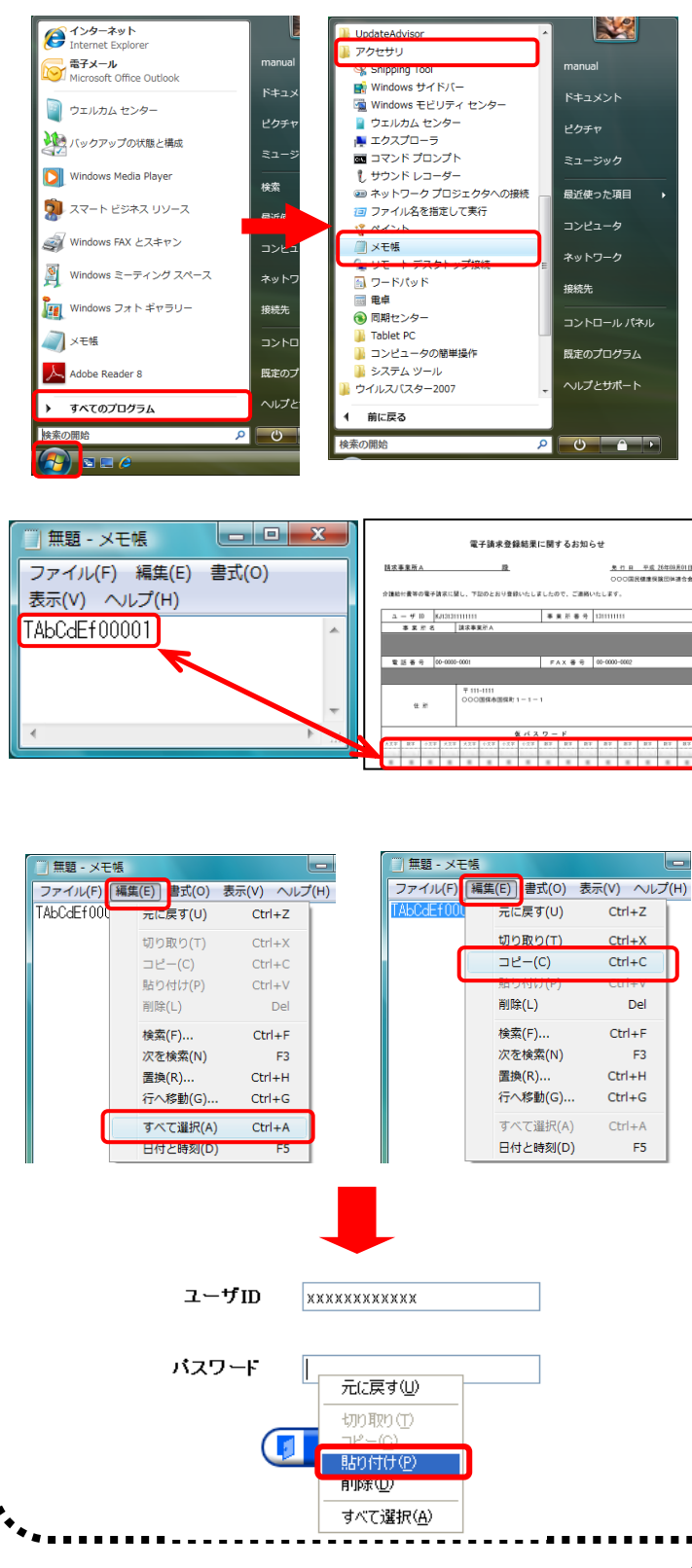

 《スタート》をクリックし、《すべてのプログラム》→ 《アクセサリ》→《メモ帳》をクリックします。

- パスワードを入力し、入力したいパスワード(ここでは「電子請求登録結果に関するお知らせ」に記載の仮パスワード)と同じ文字が表示されているか確認します。
- 3. 《編集》→《すべて選択》をクリックします。
- 4. 《編集》→《コピー》をクリックします。
- 5. 【ログイン】画面の《パスワード》欄にカーソルを合わせ、右クリックします。
- 6. 《貼り付け》をクリックします。
- 7. [ログイン]ボタンをクリックし、ログインを行います。